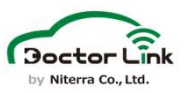

## 1.アプリ再ログイン方法

最新のアプリが配信されていますので、アプリストアにてアプリアップデートを実施 してください。アップデート実施後、下記手順でアプリ再ログインをしてください。

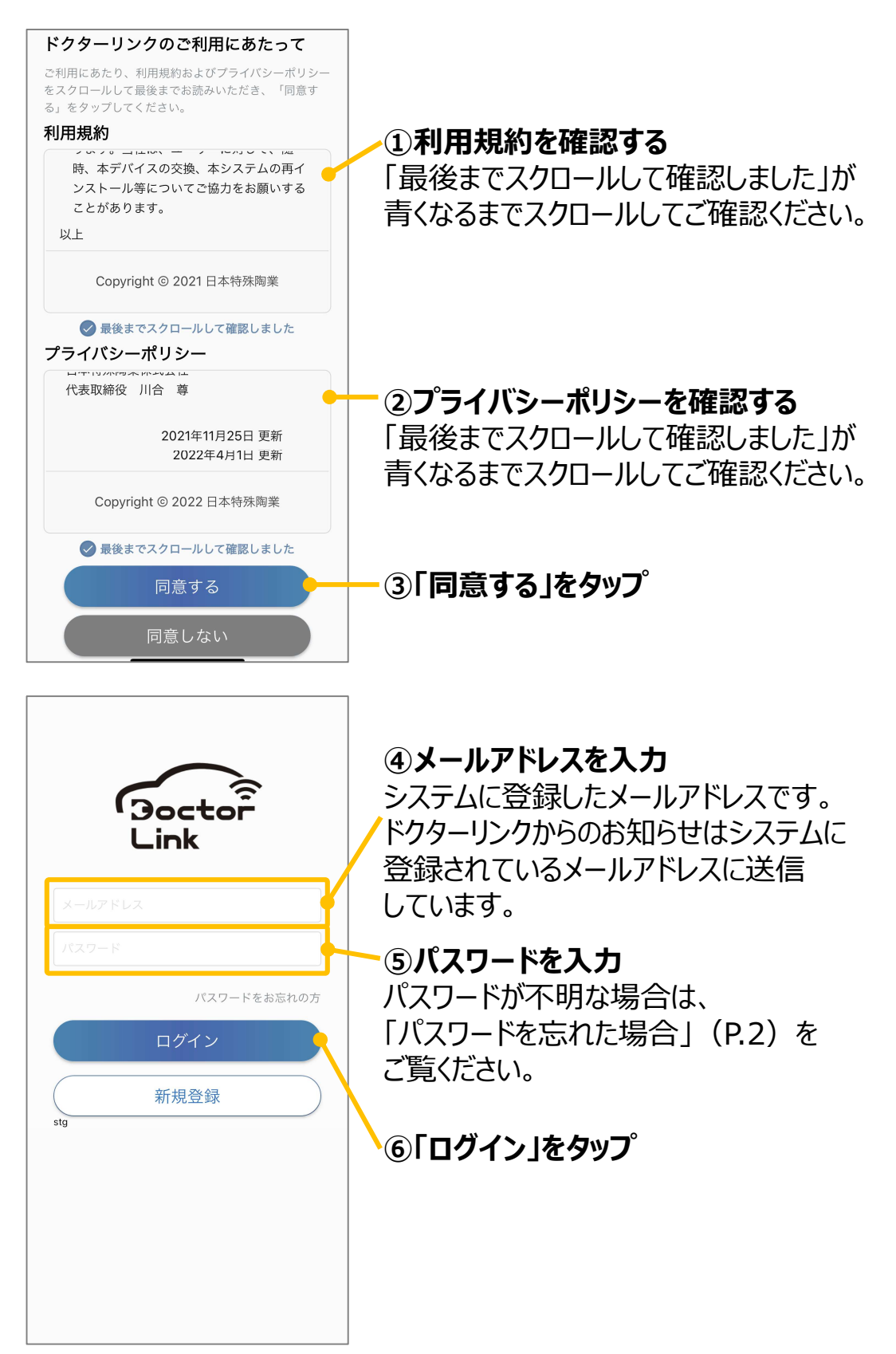

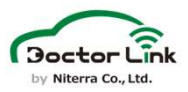

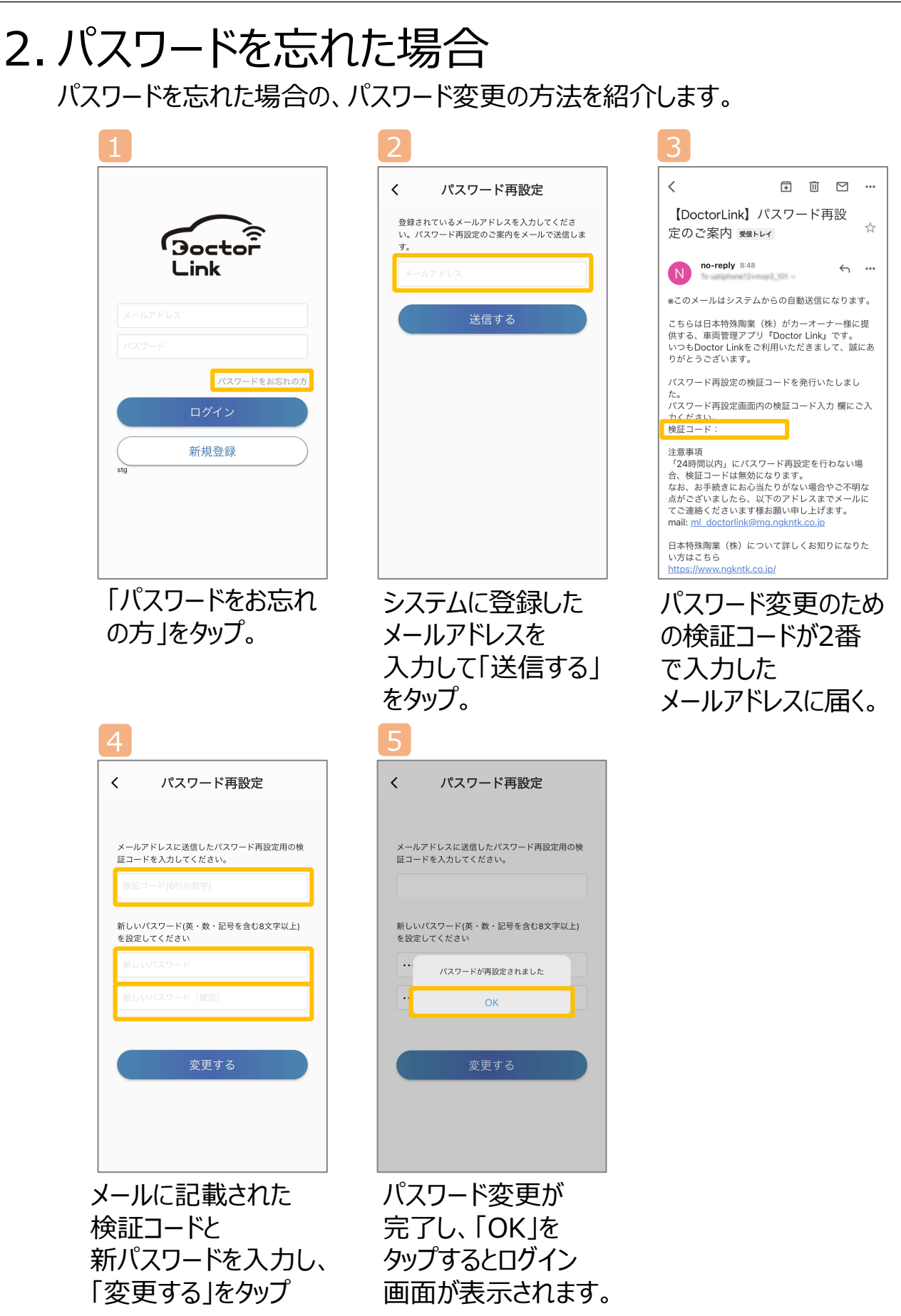

## • Doctor Linkに関するご質問・ご相談は…

Doctor Link コールセンター

## **C** 052-218-2465

営業時間:9:00~18:00 ※土日・祝日・弊社休日を除く

Doctor Link お問い合わせメールアドレス

ml\_doctorlink@mg.ngkntk.co.jp

Doctor Link ユーザー向けサイト

https://www.doctorlink.info/user/

日本特殊陶業株式会社 〒 461-0005 愛知県名古屋市東区1丁目1番1号 アーバンネット名古屋ネクスタビル